## Control System Studio Training BOY Details

Kay Kasemir

**ORNL/SNS** 

kasemirk@ornl.gov

A lot of material from Nadine Utzel, ITER and BOY online help by Xihui Chen, SNS

July 2017

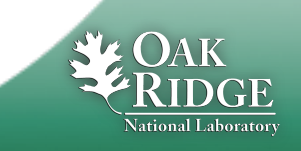

#### **Exercise: BOY Font, Color Preferences**

#### Menu CSS, Preferences:

- Locate the BOY settings
- Assert that the Color File, Font File, Top OPIs settings use files from the BOY Examples that we just installed:

| 0 0                                     | Pr                            | references                                                                                                    |                  |
|-----------------------------------------|-------------------------------|----------------------------------------------------------------------------------------------------|------------------|
| type filter text                        | BOY Common Preferences        |                                                                                                    | <b>⇔</b> • ⇔ • ▼ |
| ▼CSS Applications<br>Alarm<br>Debugging | Color File:                   | /BOY Examples/color.def                                                                                                    | Browse           |
| Diagnostics                             | Font File:                    | /BOY Examples/font.def                                                                                                    | Browse           |
| ► BOY<br>EDM2OPI Converter              | Top OPIs                      | "/BOY Examples/main.opi"   "BOY Examples/1_2_WidgetExamples/1_2_WidgetExamples/1_WidgetExamples/1_2_WidgetExamples/1_2_WidgetExamples/1_2_WidgetExamples/1_2_WidgetExamples/1_2_WidgetExamples/1_2_WidgetExamples/1_2_WidgetExamples/1_2_WidgetExamples/1_2_WidgetExamples/1_2_WidgetExamples/1_2_WidgetExamples/1_2_WidgetEx | mples.opi"       |
| PACE<br>adl2boy                         | Probe OPI:                    |                                                                                                    | Browse           |
| Editors<br>Management                   | No-Editing mode               |                                                                                                    |                  |
| Others                                  | Disable Advanced Graphics     |                                                                                                    |                  |
| Test<br>▶Trends                         | Display system output to B    | DY Console                                                                                                    |                  |
| ▶Utilities                              | URL file loading timeout (ms) | 5000                                                                                                    |                  |
| ▶CSS Core<br>▶General                   |                               |                                                                                                    |                  |
| ► Help<br>▶ Install/Update              |                               |                                                                                                    |                  |
| ▶ Team                                  |                               | Restore Defaults (                                                                                                    | Apply            |
|                                         |                               | Cancel                                                                                                    | ОК               |

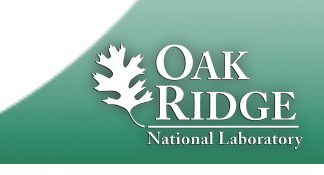

### Font and Color Names

Fon

Auto Size 📃 no

When configuring a color (foreground, background, border, ...) or font (Text Update font, ...), you have two options:

a)Pick any color or font

- RGB resp. Name, Typeface, Size

#### **b**)Pick a Predefined Color resp. Font

 Remember BOY Preferences, **Color and Font file?** 

#### **Exercise**: Explain why (b) is better.

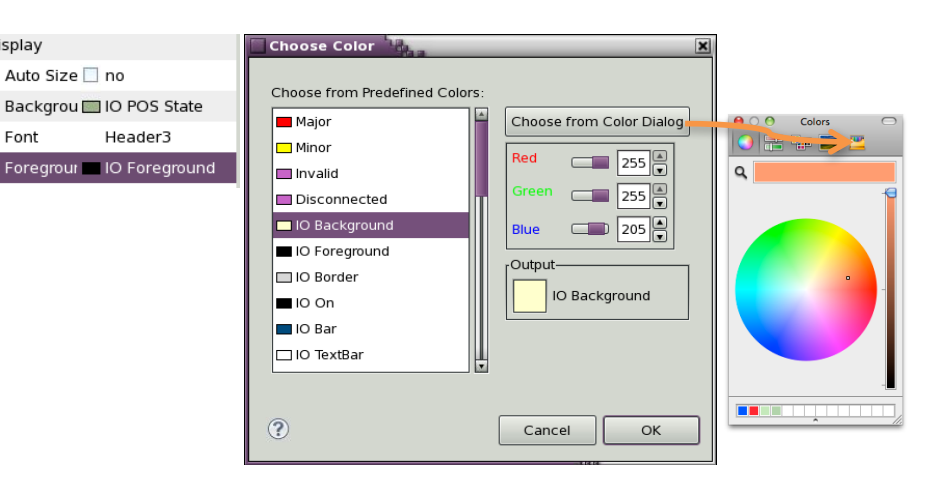

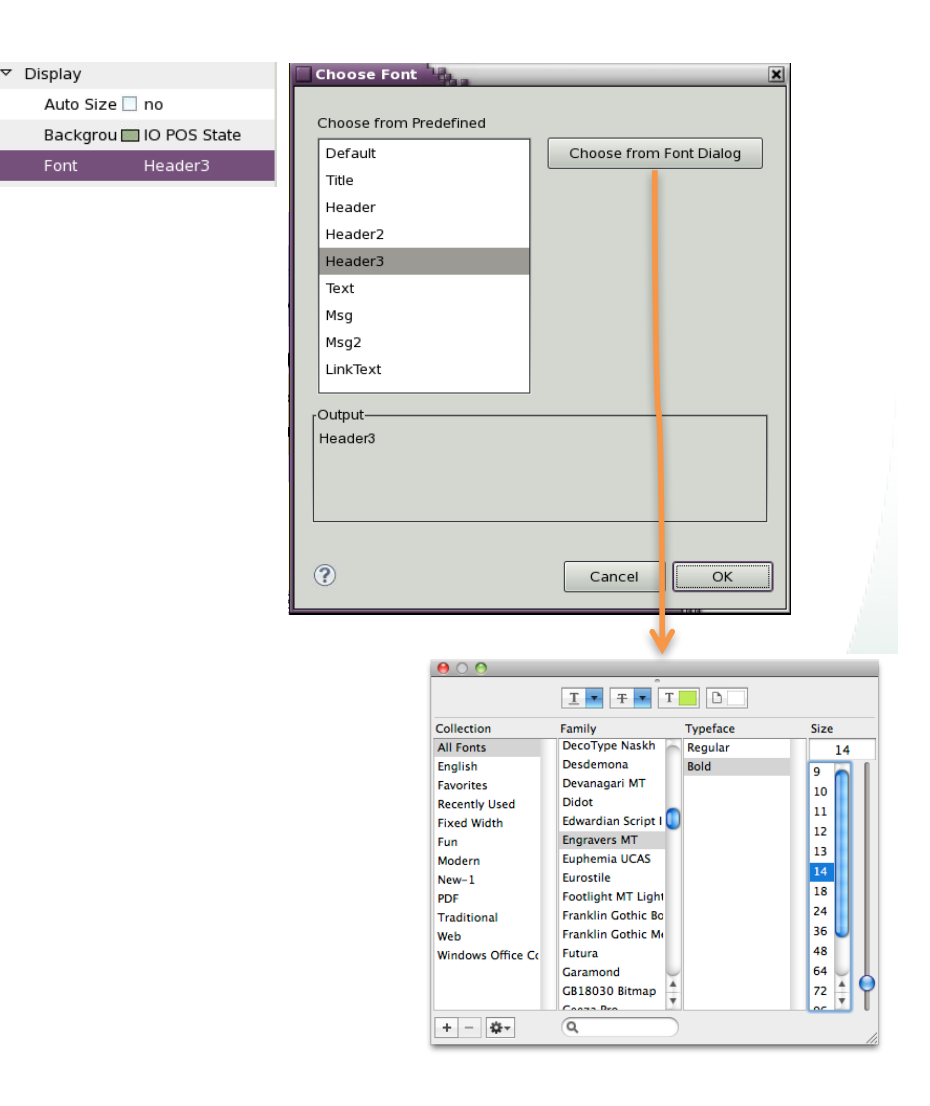

#### **Exercise: Use Predefined Fonts**

- Add a Label to your display
  - Set font to the predefined Title font
  - Set text to something like "This is the Title"
- Add another Label
  - Assert that it uses the "Default" font

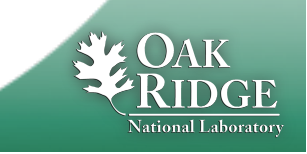

#### **Portable Usage of Fonts**

Fonts differ between operating systems: "Times New" vs. "adobe-times-.." etc.

How can an OPI file "Look the same" on Windows, OS X, Linux?

- 1. If possible, install the same fonts on all your computers
  - Microsoft "Office" fonts available on most Windows and Mac OS computers because they also run MS Office
  - MS Office fonts are also available for Linux! Google "free office fonts Linux"

#### 2. BOY fonts.def file allows system-specific tweaks

```
# Though using the same MS Office font
# on all operating systems, the sizes seem
# somewhat different.
# Fix that by using different sizes for
# each OS:
Default=Verdana-regular-10
Default(macosx_cocoa)=Verdana-regular-14
Default(linux_gtk)=Verdana-regular-10
```

```
# Same with "Header1": OS X needs bigger font
# for same on-screen pixel size
Header1=Verdana-bold-24
Header1(macosx cocoa)=Verdana-bold-36
```

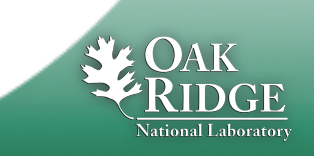

#### **Exercise: Schema File**

- Create a new display file "schema.opi"
  - Add a Text Update
    - Background Color: Yellow
    - Foreground Color: Red
  - Save, close the schema.opi
- Menu CSS, Preferences, CSS Applications, Display, BOY, OPI Editor
  - Set the "Schema OPI" to the schema.opi that you just created
- Create a new OPI file
  - Add a Text Update widget
  - Notice its initial Background & Foreground color?

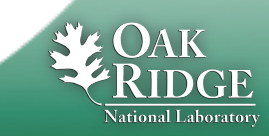

### **Preferences: Top OPIs, Sitewide settings**

#### • Top OPIs: Appear in Toolbar

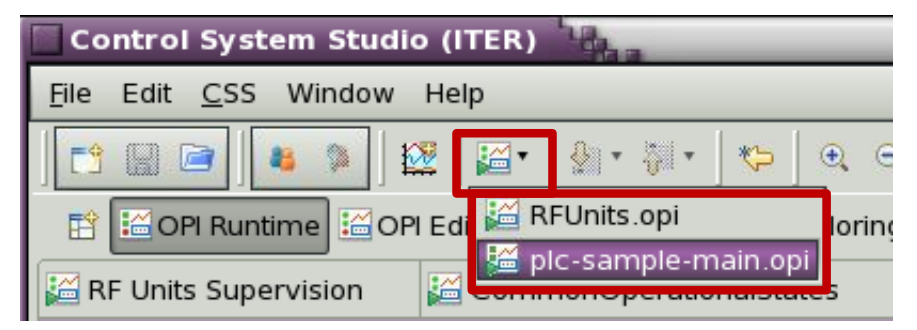

- Path names for color & font files, "Top" OPIs, Schema can be web links
  - Instead of /BOY Examples/font.def USE <u>http://some.server.org/path/font.def</u>

# Good for site-wide files like your top-level control system screen!

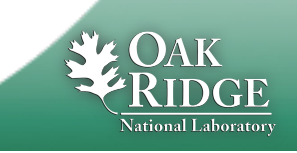

### **Suggestions for your site**

- After gaining some experience with BOY, somebody with design talents defines which colors, fonts, ... to use for displays at your site
- Pick fonts that look similar on all operating systems
- Create color.def, font.def, schema.opi
  - Place these on a web server
  - Configure CSS for your site to use the http://... paths to the \*.def and schema.opi
- You can put your \*.opi files into CVS
  - or subversion, Mercurial, GIT, ...CSS can include support for these
- Each night, you can publish the current \*.opi files from CVS on your web server
  - Point the "Topi OPIs" to http://web.server/opis/main.opi
  - End users can now easily run the "current" version from the Toolbar

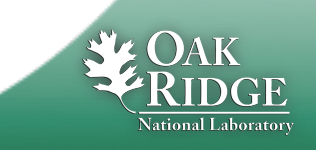

### Main Idea: Simple Things are Easy

- 1. Drag a widget, e.g. Knob, from palette to editor
- 2. Enter the PV name in Properties view
- 3. Click the "Run" O button to execute!

There is more, but don't go overboard!

Keep logic on the IOC.

Display is only for the display.

Don't implement whole application in BOY.

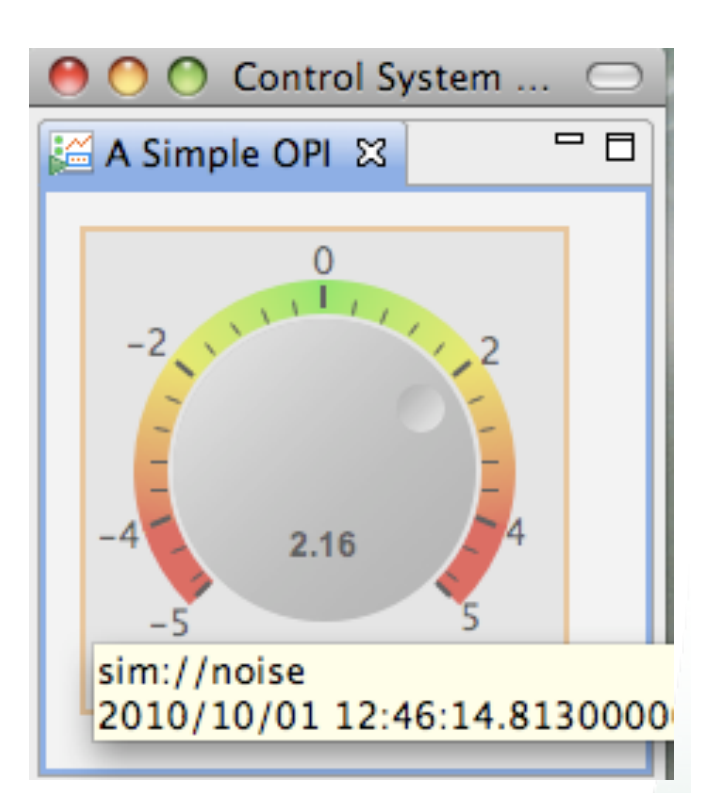

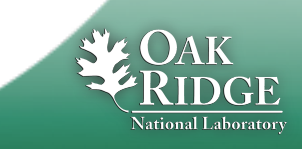

### **Widgets and Properties Galore**

- Compared to EDM, MEDM, ... BOY tries to offer specialized widgets
  - Grouping Container instead of Lines
  - LED instead of Circle-with-color-rule
  - Image Button instead of Images with conditional visibility in front of invisible button
  - Tabbed Container instead of embedded window, many invisible buttons, conditionally visible graphics, local PVs to update the display inside the embedded window
- .. with many Properties
  - Alarm sensitive Border/Background/...
  - Precision, Limits, ... from PV or direct entry

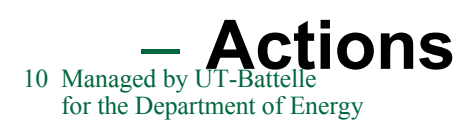

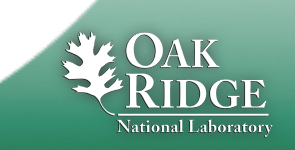

### Widgets and Properties Galore because..

**Display file describes Meaning:** 

<u>LED</u> to display something, not Circle that happens to change color.

- Group of <u>related widgets</u>, not rectangle that happens to surround something.
- Border color to reflect <u>alarm state</u>, not arbitrary change in color.

Font name "<u>Title</u>", not "Arial-bold-12".

Displays with same Representation (Lines, circles with changing color, "Arial-bold-12") look the same as displays with Meaning (group, LED, Title). But they are like compiled binaries without source code. Less useful in the long run.

In the future, files with Meaning will be easier to translate for other, new tools than files with only Representation.

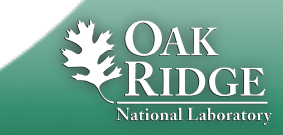

#### **Rules & Scripts: Disclaimer**

... can change any property of any widget:

- Change text of label based on a PV
  - i.e. build your own Text Update
- Change color of an Ellipse based on PV
  - i.e. build your own LED
- Based on last slide, that is a **bad idea**!

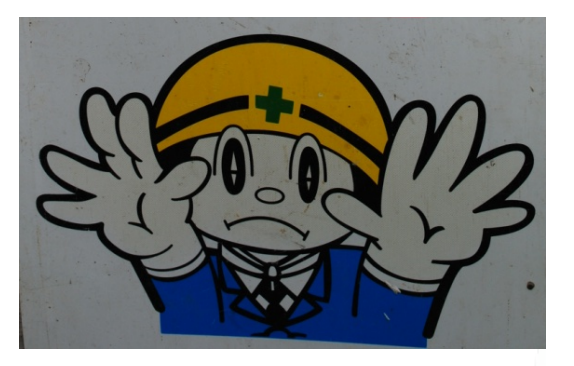

Still, there are places where rules and scripts can be very powerful.

A BOY display with Rules/Scripts can replace a custom Java/Python/C/C++ application!

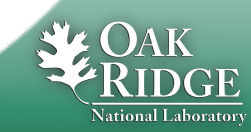

## **Rules, Scripts**

#### **Rules create dynamic displays**

- Easy:  $PV \rightarrow Widget Property$ 

### Scripts can to "anything"

- Read PVs,
   change widget properties,
   open dialog, ...
- JavaScript or Python (Jython)

| operty:<br>] Output Ex | Background Colo<br>pression | T            |                       |         |
|------------------------|-----------------------------|--------------|-----------------------|---------|
| pressions              |                             |              | Input PVs             |         |
| 🖶 🗙 🗘                  | <b>0</b>                    |              | 🕂 🗶 순 문               |         |
| Boolean Exp            | pression                    | Output Value | PV Name               | Trigger |
| pv0==0                 |                             | Red          | sim://ramp(0,1,1,0.5) | 🗹 yes   |
| pv0==1                 |                             | Yellow       |                       |         |

| <pre>limportPackage(Packages.org.eclipse.jface.dialogs);<br/>2importPackage(Packages.org.csstudio.opibuilder.scriptUtil);<br/>3<br/>4var flagName = "popped";<br/>5<br/>6if(widgetController.getExternalObject(flagName) == null){<br/>7 widgetController.setExternalObject(flagName, false);<br/>8}</pre> |
|----------------------------------------------------------------------------------------------------|
| <pre>2importPackage(Packages.org.csstudio.opibuilder.scriptUtil); 3 4var flagName = "popped"; 5 6if(widgetController.getExternalObject(flagName) == null){ 7 widgetController.setExternalObject(flagName, false); 8}</pre>                                                                                 |
| <pre>3 4var flagName = "popped"; 5 6if(widgetController.getExternalObject(flagName) == null){ 7 widgetController.setExternalObject(flagName, false); 8}</pre>                                                                                                    |
| <pre>4var flagName = "popped"; 5 6if(widgetController.getExternalObject(flagName) == null){ 7 widgetController.setExternalObject(flagName, false); 8}</pre>                                                                                                    |
| <pre>5 6if(widgetController.getExternalObject(flagName) == null){ 7 widgetController.setExternalObject(flagName, false); 8}</pre>                                                                                                    |
| <pre>6if(widgetController.getExternalObject(flagName) == null){ 7     widgetController.setExternalObject(flagName, false); 8}</pre>                                                                                                    |
| <pre>7 widgetController.setExternalObject(flagName, false); 8)</pre>                                                                                                    |
| 83                                                                                                    |
|                                                                                                    |
| 9                                                                                                    |
| <pre>10var b = widgetController.getExternalObject(flagName);</pre>                                                                                                    |
| 11                                                                                                    |
| 12if(PVUtil.getDouble(pvArray[0]) > 80){                                                                                                    |
| 13 if(b == false){                                                                                                    |
| <pre>14 widgetController.setExternalObject(flagName, true);</pre>                                                                                                    |
| 15 MessageDialog.openWarning(                                                                                                    |
| 16 null, "Warning", "The temperature you set is too high!");                                                                                                    |
| 17 }                                                                                                    |
| 18                                                                                                    |
| 19}else if (b == true) {                                                                                                    |
| <pre>20 widgetController.setExternalObject(flagName, false);</pre>                                                                                                    |
| 21)                                                                                                    |
|                                                                                                    |

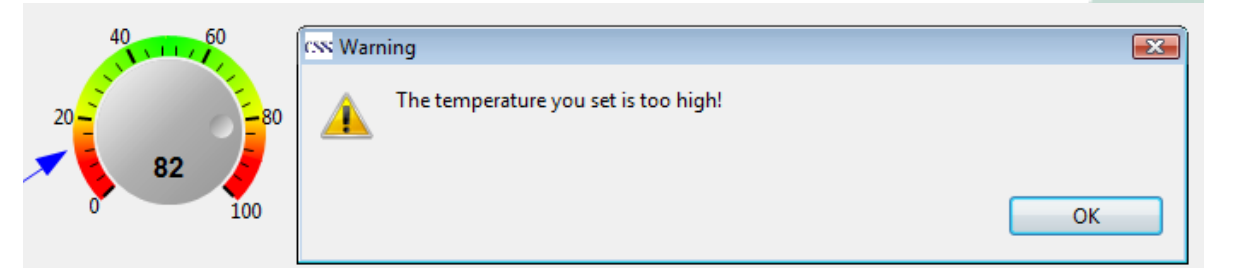

#### **Exercise: Rule to change color of Ellipse**

- Create *Ellipse* widget
- Locate its Behavior, Rules Property
- Click the "no rule attached" value to open the dialog to Attach (or edit) Rules
- Add a rule that changes the background color as shown between Red and Green, triggered by changes in the sim://sine PV
- Press "See Generated Script", compare with screenshot
- Maybe add another TextUpdate widget to display the same sim://sine PV
- Run the display

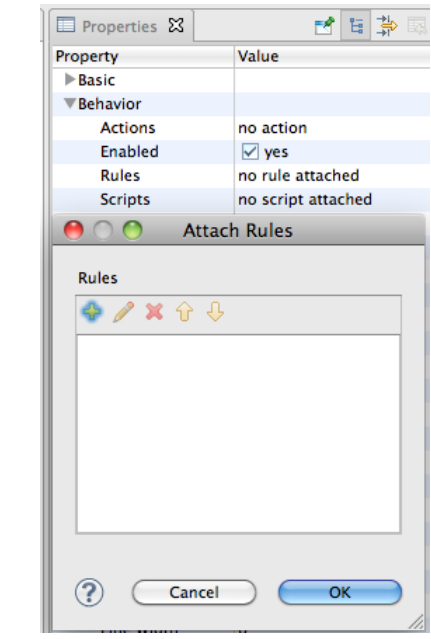

| Rule Name:   | My Background Rule                  |                            |                                   |         |  |  |  |  |  |
|--------------|-------------------------------------|----------------------------|-----------------------------------|---------|--|--|--|--|--|
| Property:    | Background Color (background_color) |                            |                                   |         |  |  |  |  |  |
| Output E     | xpression                           |                            |                                   |         |  |  |  |  |  |
| Expressions  |                                     |                            | Input PVs                         |         |  |  |  |  |  |
|              | 0                                   |                            |                                   |         |  |  |  |  |  |
| <b>T A</b> U | ♥                                   | 0                          |                                   | -       |  |  |  |  |  |
| Boolean Exp  | ression                             | Output Value               | PV Name                           | Trigger |  |  |  |  |  |
| pv0<0        |                                     | Red                        | sim://sine                        | ✓ yes   |  |  |  |  |  |
| pv0>=0       |                                     | Green                      |                                   |         |  |  |  |  |  |
|              |                                     |                            |                                   |         |  |  |  |  |  |
|              |                                     |                            |                                   |         |  |  |  |  |  |
|              |                                     |                            |                                   |         |  |  |  |  |  |
|              |                                     |                            |                                   |         |  |  |  |  |  |
|              |                                     |                            |                                   |         |  |  |  |  |  |
|              |                                     |                            | F                                 |         |  |  |  |  |  |
|              |                                     |                            |                                   |         |  |  |  |  |  |
| See Gener    | ated Script                         |                            |                                   |         |  |  |  |  |  |
|              |                                     |                            |                                   |         |  |  |  |  |  |
| importPacka  | age(Packages.org.csst               | tudio.opibuilder.scriptUti | );                                |         |  |  |  |  |  |
| if(pv0 < 0)  | votil.getDouble(pvsto               | лл,                        |                                   |         |  |  |  |  |  |
| widget       | setPropertyValue("ba                | ackground_color","Red");   |                                   |         |  |  |  |  |  |
| else if(pv0> | =0)<br>t_setPropertyValue("b;       | ckaround color" "Green"    |                                   |         |  |  |  |  |  |
| else         | aset ropertyvalue( be               | enground_color, dreen,     |                                   |         |  |  |  |  |  |
|              | setPropertyValue("ba                | ckground_color",ColorFo    | ntUtil.getColorFromRGB(0,0,255)); |         |  |  |  |  |  |
| widget       |                                     |                            |                                   |         |  |  |  |  |  |
| widget       |                                     |                            |                                   |         |  |  |  |  |  |
| widget       |                                     |                            |                                   |         |  |  |  |  |  |
| widget       |                                     |                            |                                   |         |  |  |  |  |  |

#### **Rules vs. Scripts**

#### Rules

- are simpler: One or more PVs change <u>one property</u>
- are closer to describing Meaning
- are internally converted to scripts, but what's saved in the \*.opi file is the Meaning: Property to adjust, expressions for rule, input PVs
- should be preferred to scripts whenever possible

#### Scripts

- can be pretty much any Java Script of Jython code
- can affect multiple properties, widgets, even add and remove widgets
- should be used with care, because they can be hard to maintain in the long run
  - Use org.cstudio.opibuilder.scriptUtil (PVUtil, ColorFontUtil)
  - Add many source code comments

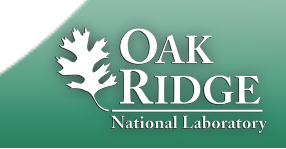

#### **Exercise: Rules, Scripts in OPI Examples**

- Open BOY Examples/5\_3\_Rules\_Script.opi, first in Runtime, then in Edit mode
- Check the rules behind the "Left Win!" text above the two knobs
- Check the Script attached to the left Knob
- Check the Script attached to the moving circle
  - How does it change its color?

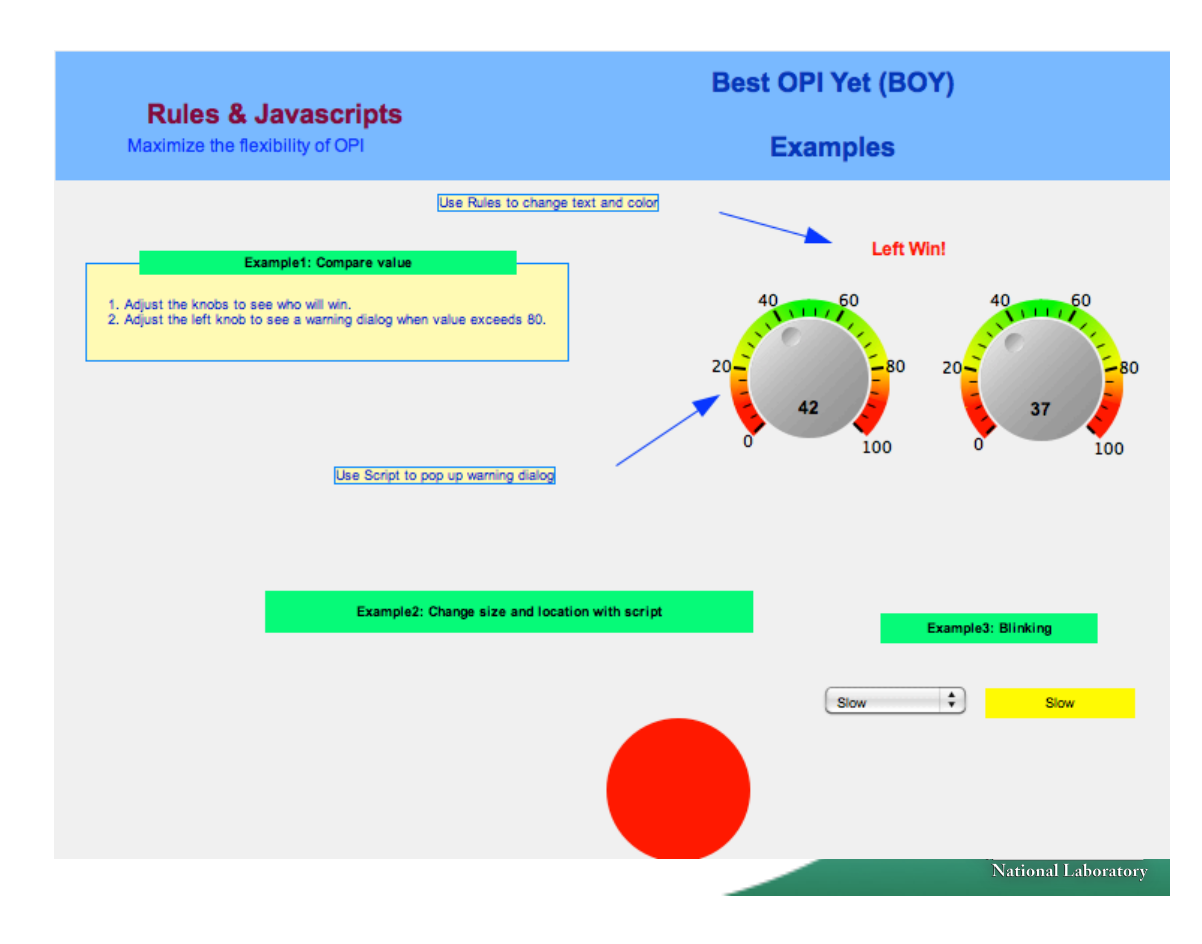

### **Exercise: Script-generated Displays**

- Open BOY Examples/Miscellaneous/DynamicLoadWidgets/LoadWidgetsExample.opi in Runtime mode
- Enter "myConfigExample.xml", press "Load". Enter "myConfigExample2.xml", press "Load".
  - Notice a difference?
- Open SubPanel.opi in Edit mode, change it slightly by setting the color of the "Group..." label to violet, save, then press "Load" on LoadWidgetsExample.opi
  - See how it's using the current version of SubPanel.opi?

Investigate how this is done!

- What PV is attached to the text field where you enter the \*.xml file names?
- What PV is attached to the "Load" button?
- Note the script attached to the big Grouping Container that appears empty in edit mode, but is dynamically populated with copies of SubPanel.opi in runtime mode.
- Read that script together with myConfigExample.xml.
   Writing such a script requires knowledge of the BOY widget model.
   You don't have to write such a script, but you should be able to understand what it does.

| Select XML config | file:                                |                          |          |       |    |
|-------------------|--------------------------------------|--------------------------|----------|-------|----|
| myConfigExample   | 2.xml                                |                          |          | 🚰 Loa | ad |
| Group 0.          | loc://group0:PV1<br>loc://group0:PV2 | 0.000 a.u.<br>0.000 a.u. | •        | •     |    |
| Group 1.          | loc://group1:PV1<br>loc://group1:PV2 | 0.000 a.u.<br>0.000 a.u. | ۲<br>۲   | •     |    |
| Group 2.          | loc://group2:PV1<br>loc://group2:PV2 | 0.000 a.u.<br>0.000 a.u. | ۲<br>۲   | •     |    |
| Group 3.          | loc://group3:PV1<br>loc://group3:PV2 | 0.000 a.u.<br>0.000 a.u. | ۲<br>۲   | •     |    |
| Group 4.          | loc://group4:PV1<br>loc://group4:PV2 | 0.000 a.u.<br>0.000 a.u. | ۲<br>۲   | •     |    |
| Group 5.          | loc://group5:PV1<br>loc://group5:PV2 | 0.000 a.u.<br>0.000 a.u. | <u>ا</u> | •     |    |
| Group 6.          | loc://group6:PV1<br>loc://group6:PV2 | 0.000 a.u.<br>0.000 a.u. | <u>ا</u> | •     |    |

17 Managed by UT-Battelle for the Department of Energy

#### Scripts can replace custom Applications!

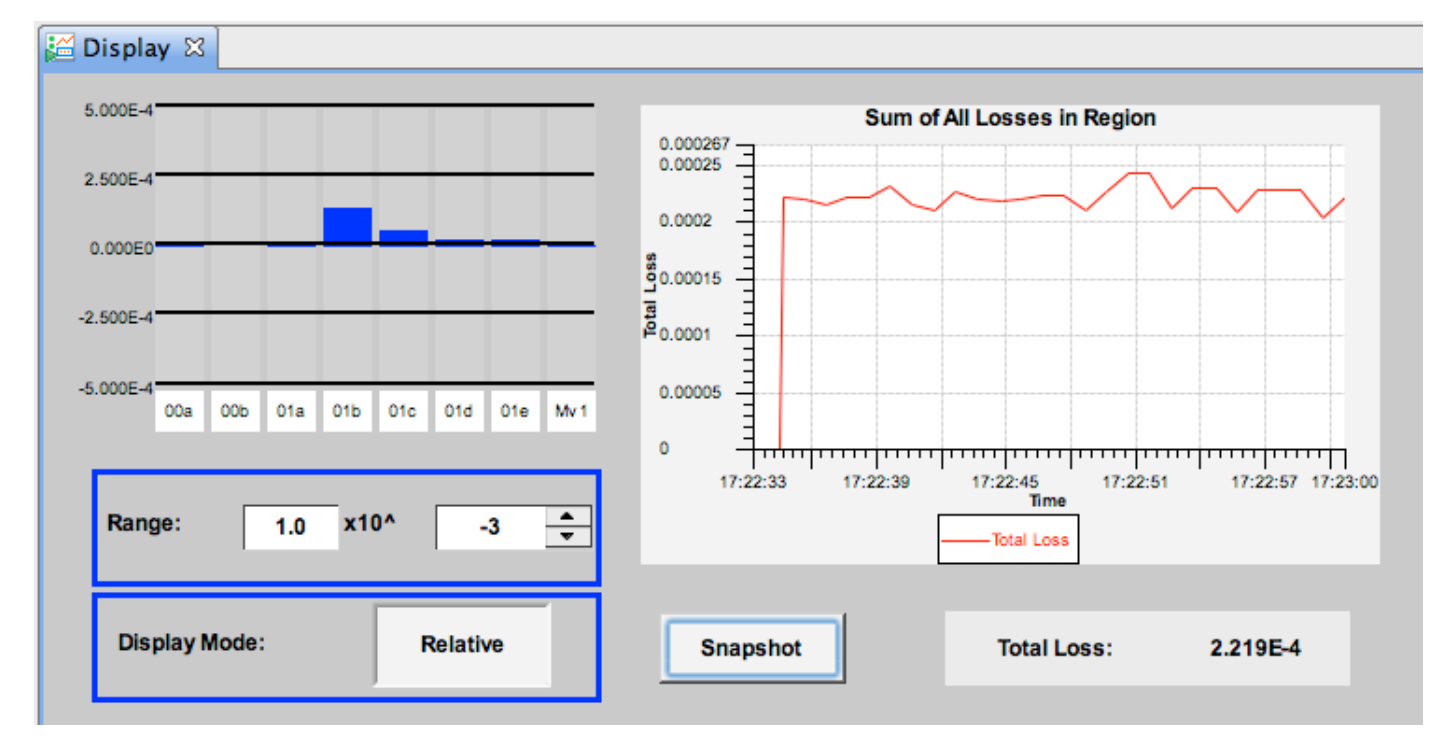

Display how beam loss is increased or reduced relative to a "snapshot"

| Save.    |
|----------|
| Adjust,  |
| maybe    |
| Restore  |
| settings |

#### SNS operation group: Tim Southern, Nick Luciano

18 Managed by UT-Battelle for the Department of Energy

|          | SCL RF Phase |            |       |      |          |         |         |           | 0.0        |       |     |
|----------|--------------|------------|-------|------|----------|---------|---------|-----------|------------|-------|-----|
| Readback | Cavity       | Setpoint   | Step  | All  | Buffer   | All     | Readba  | ck Cavity | Setpoint   | Step  | All |
| 158.31   | SCL_01a      | 158.093 *  | 0.000 | Save | 158.093  | Restore | -74.97  | SCL_14a   | -74.742 *  | 0.000 | Sav |
| 89.67    | SCL_01b      | 89.849     | 0.000 | Save | 90.000   | Restore | 172.00  | SCL_14b   | 172.247 *  | 0.000 | Sav |
| 156.03   | SCL_01c      | 155.867 *  | 0.000 | Save | 155.867  | Restore | -162.5  | SCL_14c   | -162.329   | 0.000 | Sav |
| -128.24  | SCL_02a      | -126.298   | 0.000 | Save | -126.298 | Restore | 79.91   | SCL_14d   | 80.165     | 0.000 | Sav |
| -111.18  | SCL_02b      | -111.346 * | 0.000 | Save | -111.346 | Restore | -140.50 | SCL_15a   | -140.664 * | 0.000 | Sav |
| 56.08    | SCL_02c      | 55.934 *   | 0.000 | Save | 55.934   | Restore | 116.96  | SCL_15b   | 117.21     | 0.000 | Sa  |
| -130.61  | SCL_03a      | -130.46    | 0.000 | Save | -130.460 | Restore | -166.8  | SCL_15c   | -166.597   | 0.000 | Sa  |
| -99.99   | SCL_03b      | -97        | 0.000 | Save | -97.000  | Restore | 103.84  | SCL_15d   | 104.035    | 0.000 | Sa  |
| 148.79   | SCL_03c      | 149.127    | 0.000 | Save | 149.127  | Restore | -22.91  | SCL_16a   | -22.669    | 0.000 | Sa  |
| -145.93  | SCL_04a      | -145.75    | 0.000 | Save | -145.750 | Restore | -79.73  | SCL_16b   | -79.375    | 0.000 | Sa  |
| -47.89   | SCL_04b      | -47.943    | 0.000 | Save | -47.943  | Restore | 1.30    | SCL_16c   | 1.756      | 0.000 | Sa  |
| -144.68  | SCL_04c      | -144.416   | 0.000 | Save | -144.416 | Restore | -54.76  | SCL_16d   | -54.61     | 0.000 | Sa  |

#### **Should Scripts replace custom Apps?**

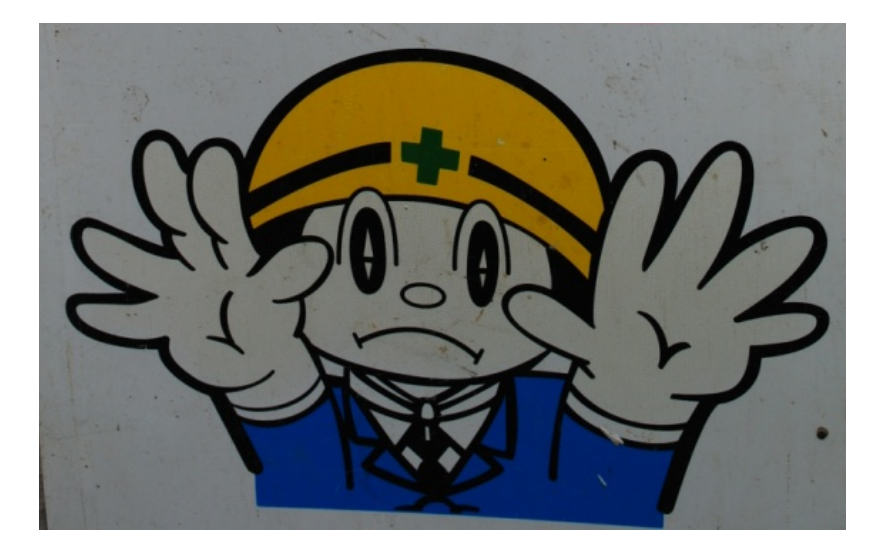

## Try to keep the display tool as a display. Add logic to the IOC, not the display.

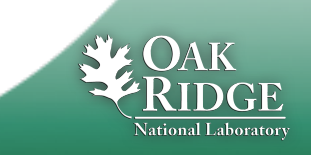

19 Managed by UT-Battelle for the Department of Energy

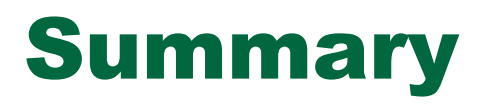

# There is a lot you *can* do in BOY

Macros, Rules,
 Scripts, ...

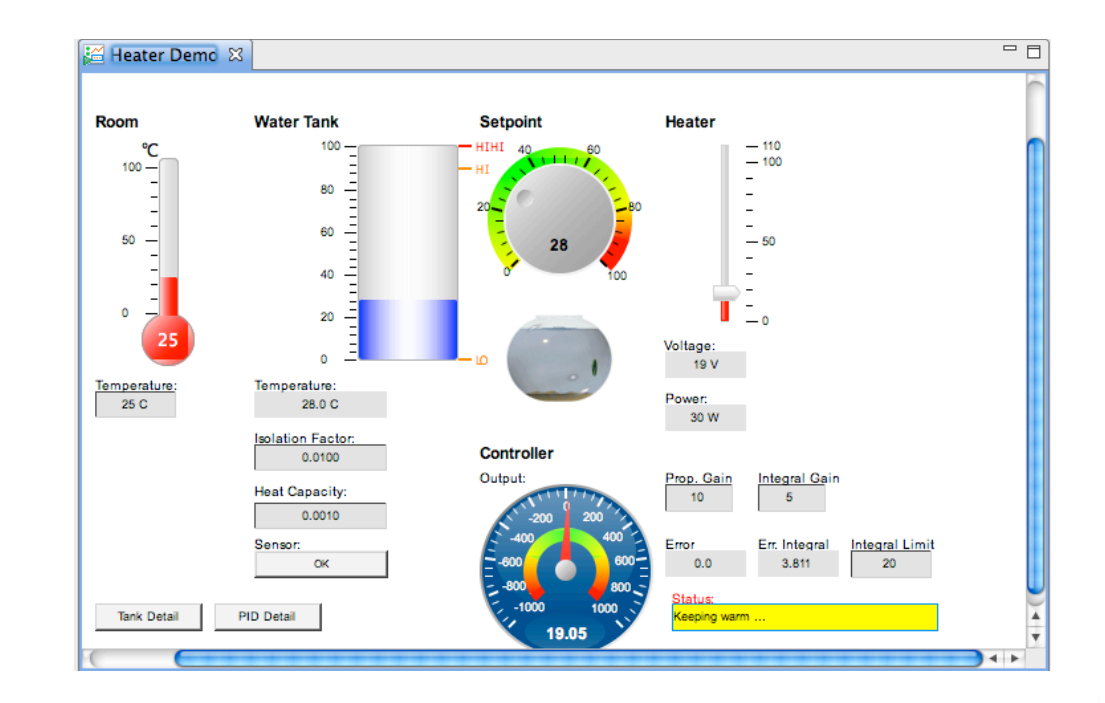

#### Remember the Main Idea:

20 Managed by UT-Battelle for the Department of Energy

Simply Things are Easy 1.Add widget 2.Enter PV Name 3.Run 🕥

National Laboratory